# Spotify

Con Spotify, la propria musica è dappertutto. Facendo ginnastica, a una festa o rilassandosi, la musica giusta è sempre a portata di mano. Su Spotify ci sono milioni di canzoni, dai vecchi successi preferiti a quelli più recenti. Si può scegliere la musica preferita o farsi sorprendere da Spotify.

È possibile effettuare lo streaming di Spotify da iPod touch/iPhone o dispositivi Android.

 Installare l'ultima versione dell'applicazione Spotify sul proprio iPod touch/iPhone/Android e creare un account.

## Preparazione

- Connettere il dispositivo.
  - Per Android: accoppiare il dispositivo Android tramite Bluetooth
  - Per iPod touch/iPhone: collegare iPod touch/iPhone.
- Selezionare il dispositivo da utilizzare 2 e il metodo di connessione su <APP Connection select> della schermata <APP/iPod SETUP>. (Pagina 41)
- Selezionare "Spotify" come fonte. 3 (Pagina 10) L'applicazione Spotify viene avviata.

## Operazioni di riproduzione

È possibile azionare Spotify tramite il telecomando. Sono disponibili solo riproduzione, pausa e salto.

## 🖵 Indicazioni e pulsanti sulla schermata di controllo della fonte

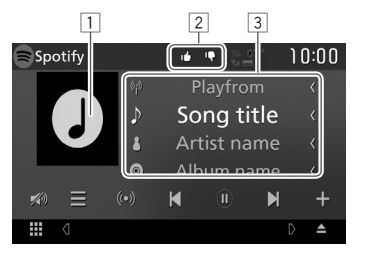

### Informazioni di riproduzione

- 1 Dati immagine
- 2 Modalità accetta/rifiuta o riproduzione (vedere sotto).
- 3 Informazioni su brano
  - Il testo scorre guando lo si tocca se non tutto il testo è visualizzato.

#### Pulsanti funzionamento

| [=]       | Visualizza la schermata di selezione elenco.                                          |
|-----------|---------------------------------------------------------------------------------------|
| [ ((•)) ] | Crea una nuova stazione.                                                              |
| []]]]     | Seleziona un brano.                                                                   |
| [•]*      | Avvia la riproduzione.                                                                |
| [ 🕕 ]*    | Mette in pausa la riproduzione.                                                       |
| [#]       | Salva il brano/l'artista attuale in <b><your< b=""><br/><b>Music&gt;</b>.</your<></b> |
| [••]      | Rifiuta il brano attuale e salta al brano successivo.                                 |
| []        | Registra il brano attuale come<br>preferito.                                          |
| (C)       | Attiva/disattiva la modalità                                                          |
| ·-        | riproduzione ripetuta.                                                                |
| [2]       | Attiva/disattiva la modalità                                                          |
|           | riproduzione casuale.                                                                 |
| [🔊]       | Attenua il suono. (Pagina 6)                                                          |
|           | <ul> <li>Per ripristinarlo toccare nuovamente</li> <li>[Non)].</li> </ul>             |

\* Durante la riproduzione, viene visualizzato [ riproduzione è in pausa, viene visualizzato []].

# Spotify

# Creazione della propria stazione (Avvia radio)

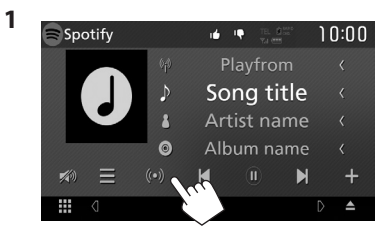

- Inserire un brano/artista/playlist, quindi selezionare il brano desiderato. La riproduzione della propria stazione inizia con il brano selezionato.
- È possibile personalizzare la propria stazione usando accetta ([i]) o rifiuta ([i]).

## Selezione di un brano

1 Visualizzare la schermata di selezione elenco.

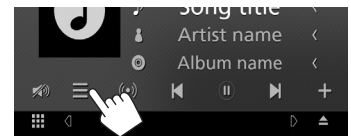

2 Selezionare il tipo di elenco (<**Your** Music>/<**Browse**>/<**Radio**>) (1), quindi selezionare una voce desiderata (2).

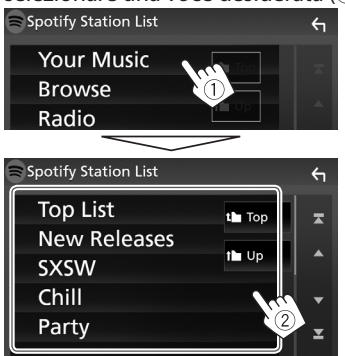

- Premere [1] per tornare al livello in alto.
- Premere [
   per tornare al livello superiore.

# **Requisiti di Spotify**

### iPhone o iPod touch

 Installare l'ultima versione dell'applicazione Spotify sul proprio iPhone o iPod touch. (Cercare "Spotify" nello store iTunes di Apple per installare la versione più recente.)

- Collegare iPod touch/iPhone a questa unità con un cavo o tramite Bluetooth.
  - Quando si connette con un cavo: utilizzare il cavo KS-U62 (accessorio opzionale) o il cavo USB 2.0 (accessorio di iPod/iPhone).

### Android™

- Visitare Google Play<sup>™</sup> e cercare "Spotify" per installarlo.
- Il Bluetooth deve essere integrato e i seguenti profili devono essere supportati.
  - SPP (Profilo porta seriale)
  - A2DP (Profilo distribuzione audio avanzato)

## NOTA

- Assicurarsi di aver effettuato l'accesso dall'applicazione dello smartphone. Se non si dispone di un account Spotify, è possibile crearne uno gratuitamente dal proprio smartphone o sul sito www.spotify.com.
- Spotify è un'applicazione sviluppata da terze parti, pertanto le sue specifiche tecniche sono soggette a modifiche senza preavviso. Di conseguenza, alcuni o tutti i servizi predisposti o la compatibilità potrebbero non essere pienamente garantiti o disponibili.
- Alcune funzioni di Spotify non possono essere utilizzate con questa unità.
- Per problemi legati all'uso dell'applicazione, contattare Spotify sul sito www.spotify.com.
- Stabilire una connessione Internet tramite LTE, 3G, EDGE o WiFi.
- Spotify e i loghi Spotify sono marchi di fabbrica del Gruppo Spotify.

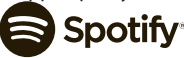